## Adding the ATTAINS Geospatial Service to ArcGIS Pro

1. In ArcGIS Pro right-click the Catalog pane on the right side of the window and select **New ArcGIS Server Connection** 

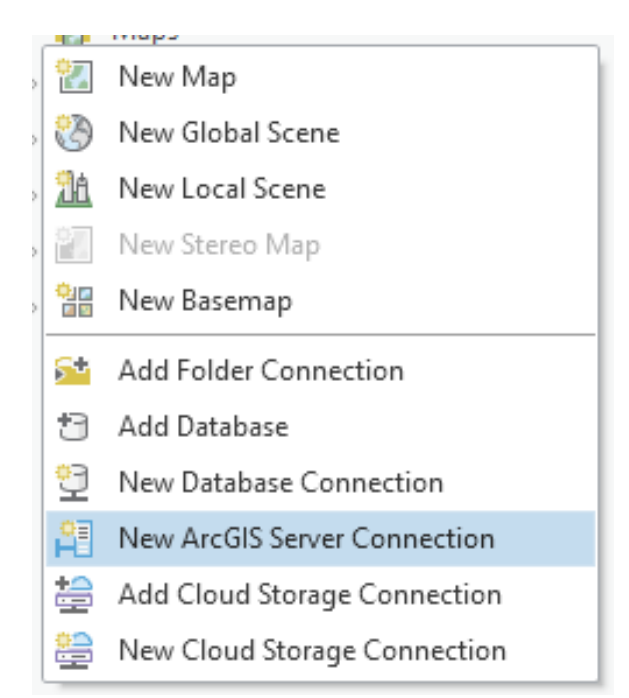

2. In the dialog box that shows up, enter <u>https://gispub.epa.gov/arcgis/rest/services/</u> <u>OW/ATTAINS Assessment/MapServer</u> under **Server URL** and click **OK** 

| r               | Add ArcGIS Serve  | er Connection                                                               | × |
|-----------------|-------------------|-----------------------------------------------------------------------------|---|
| 2               | Server URL:       | https://gispub.epa.gov/arcgis/rest/services/OW/ATTAINS_Assessment/MapServer |   |
| 2               | Authentication (O | )ptional)                                                                   |   |
| 1.000           | User Name:        |                                                                             |   |
|                 | Password:         |                                                                             |   |
|                 |                   | Save Username / Password to Windows Credential Manager                      |   |
| n               |                   | ○ Save Username / Password to connection file                               |   |
| A Street Street |                   | OK Cancel                                                                   |   |

- Navigate the server in the Catalog pane by expanding OW > ATTAINS\_Assessment
  - OW
    AquaticNuisanceSpeciesLocator
    ATTAINS\_Assessment
    ATTAINS Assessment Areas
    ATTAINS Assessment Attribut
    ATTAINS Assessment Control
    ATTAINS Assessment Lines
    ATTAINS Assessment Parame
    ATTAINS Assessment Points
    ATTAINS Assessments by Cat
    ATTAINS Assessment Unit Car
    ATTAINS Assessment Water T
    ATTAINS Metadata
- 4. Right-click the layers of interest, such as **ATTAINS Assessment Areas, ATTAINS Assessment Lines,** and **ATTAINS Assessment Points** and select **Add to Current Map**

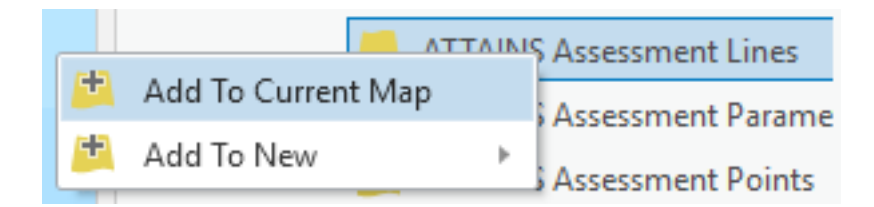

5. You should now see the added layers in the map view and be able to select, query, and change symbology

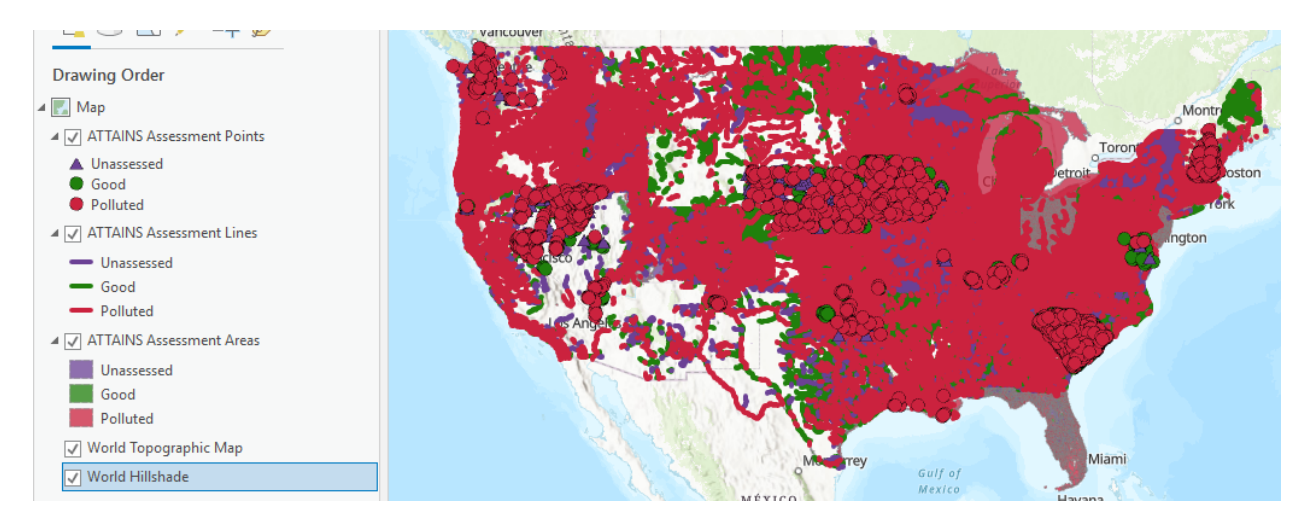